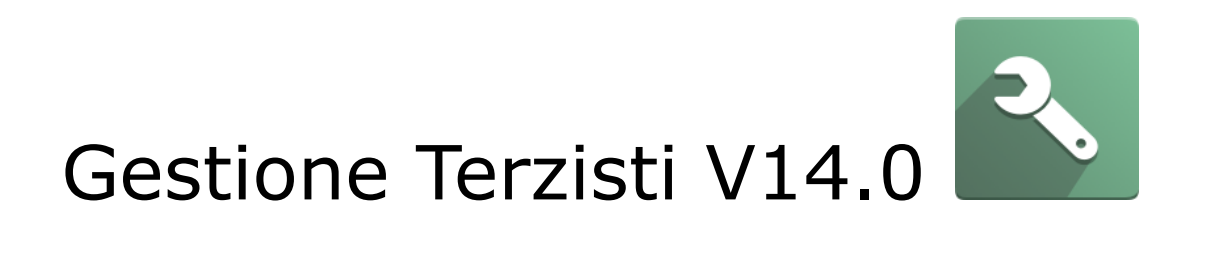

Versione 1.0 del 29-06-2022

ATTENZIONE: Il presente documento è di proprietà della Società Dinamiche Aziendali srl. Ogni riproduzione, divulgazione in toto o in parte deve essere autorizzata dalla Società stessa.

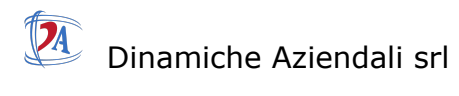

| Setup                                               | 3  |
|-----------------------------------------------------|----|
| Impostazioni di Base                                | 3  |
| Magazzino                                           | 4  |
| Gestione Terzista con ubicazione terzista anonima.  | 4  |
| Gestione Terzista con ubicazione terzista dedicata. | 5  |
| Configurazione Prodotti                             | 10 |
| Prodotto Materia prima                              | 10 |
| Prodotto semilavorato di produzione                 | 11 |
| Prodotto semilavorato da terzista                   | 13 |
| Prodotto finito                                     | 15 |
| Flusso                                              | 17 |

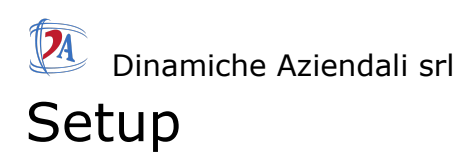

## Impostazioni di Base

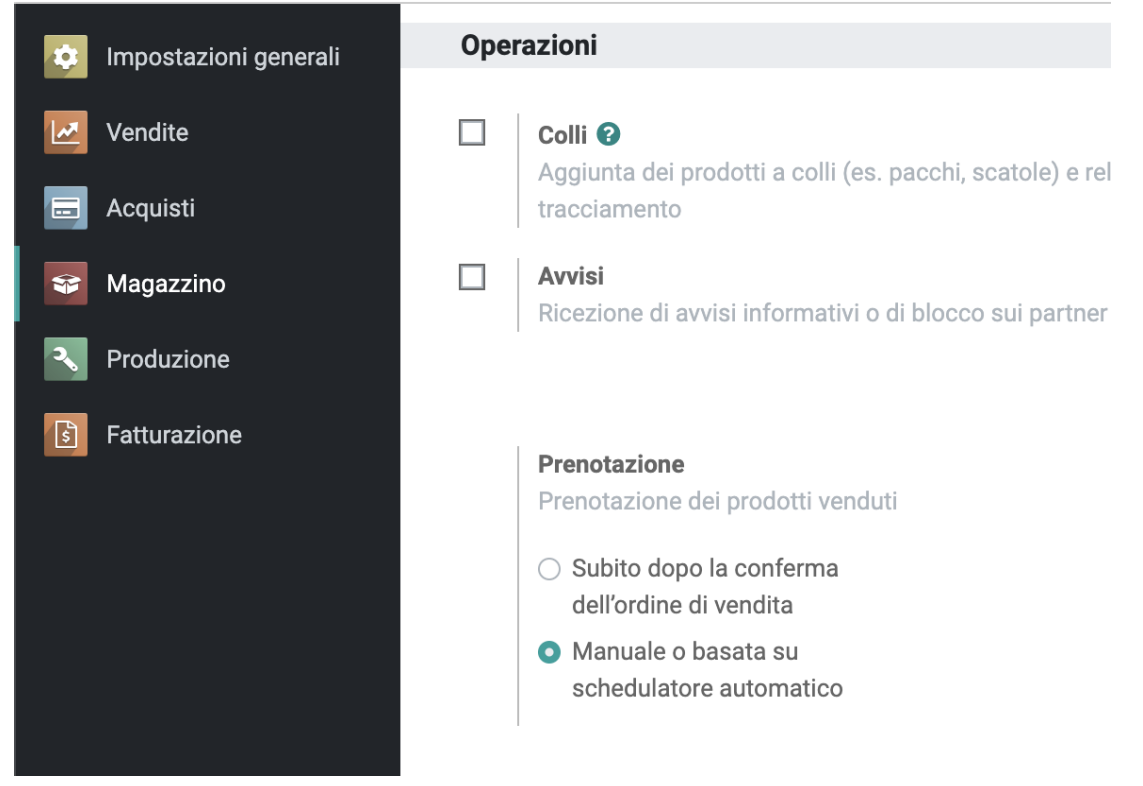

menu magazzino.

#### Magazzino

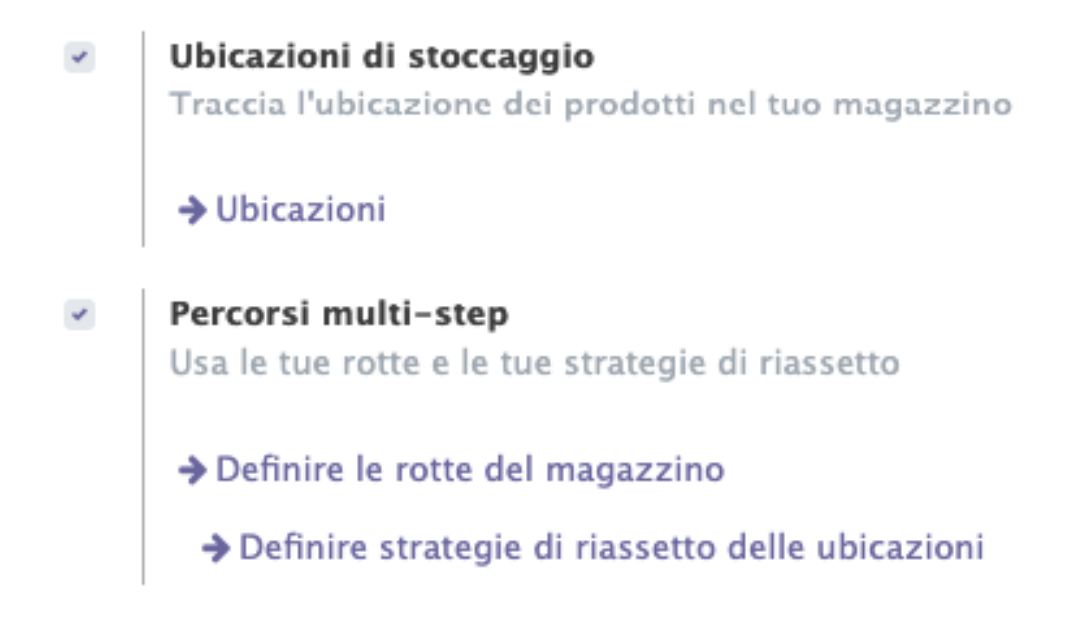

impostare ubicazioni e percorsi multi-step

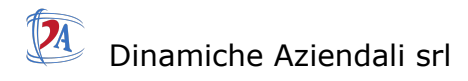

| Im | postazioni            |                                                                                                    | Ricerca            |                                                                                                    |
|----|-----------------------|----------------------------------------------------------------------------------------------------|--------------------|----------------------------------------------------------------------------------------------------|
| SA | LVA ABBANDONA         |                                                                                                    |                    |                                                                                                    |
| -  | Impostazioni generali | Operazioni                                                                                                    |                    |                                                                                                    |
| 2  | Vendite               | Ordini di lavoro      Elabora operazioni in centri di lavori specifici                                         | <b>~</b>           | Esternalizzazione 😧<br>Esternalizza la produzione di alcuni prodotti                                                             |
|    | Acquisti              | Qualità                                                                                                    |                    | Blocco delle quantità da consumare                                                                                               |
| \$ | Magazzino             | Aggiunge controlli qualità agli ordini di lavoro                                                               |                    | Impedisce che gli utenti di produzione modifichino le quantità da<br>consumare, a meno di uno sblocco da parte di un supervisore |
| 2  | Produzione            |                                                                                                    |                    |                                                                                                    |
| 5  | Fatturazione          | Produzione di prodotti residui (A + B → C + D)                                                                 |                    |                                                                                                    |
|    |                       |                                                                                                    |                    |                                                                                                    |
|    |                       | Pianificazione                                                                                                 |                    |                                                                                                    |
|    |                       | Programma principale di produzione (MPS)<br>Pianifica gli ordini di produzione o di acquisto in base alle prev | <b>⊻</b><br>isioni | Tempo di risposta siodro Programmazione anticipata di ordini di produzione per evitare ritardi         7,00       giorni         |

menù produzione indicare quanti giorni prima il sistema deve generare gli ordini di produzione.

#### Magazzino

E

Per visualizzare le giacenze di magazzino nel magazzino dei terzisti impostare come segue il magazzino del terzista.

| Subcontra                      | acting Location    |                        |
|--------------------------------|--------------------|------------------------|
| Informazioni ag                | ggiuntive          | Logistica              |
| Tipo di ubicazione             | Ubicazione interna | Strategia di rimozione |
| È una ubicazione di<br>scarto? |                    |                        |
| È una ubicazione di reso?      |                    |                        |
|                                |                    |                        |

### Gestione Terzista con ubicazione terzista anonima.

Odoo di default prevede una unica ubicazione per la merce inviata a terzista,

in questo caso oltre alla configurazione dei prodotti non è necessario fare altro.

### Gestione Terzista con ubicazione terzista dedicata.

In questo caso bisogna creare un ubicazione.

|                                |                    |                        | Regole di<br>stoccaggio | Giacenza<br>attuale |
|--------------------------------|--------------------|------------------------|-------------------------|---------------------|
| Subcontra                      | actor Zincatore    |                        |                         |                     |
| WH/Subcontrac                  | cting Location     |                        |                         |                     |
| Informazioni ag                | giuntive           | Logistica              |                         |                     |
| Tipo di ubicazione             | Ubicazione interna | Strategia di rimozione |                         |                     |
| È una ubicazione di<br>scarto? |                    |                        |                         |                     |
| È una ubicazione di<br>reso?   |                    |                        |                         |                     |
|                                |                    |                        |                         |                     |
|                                |                    |                        |                         |                     |

sul fornitore impostare

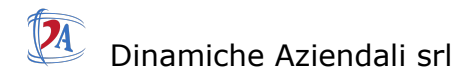

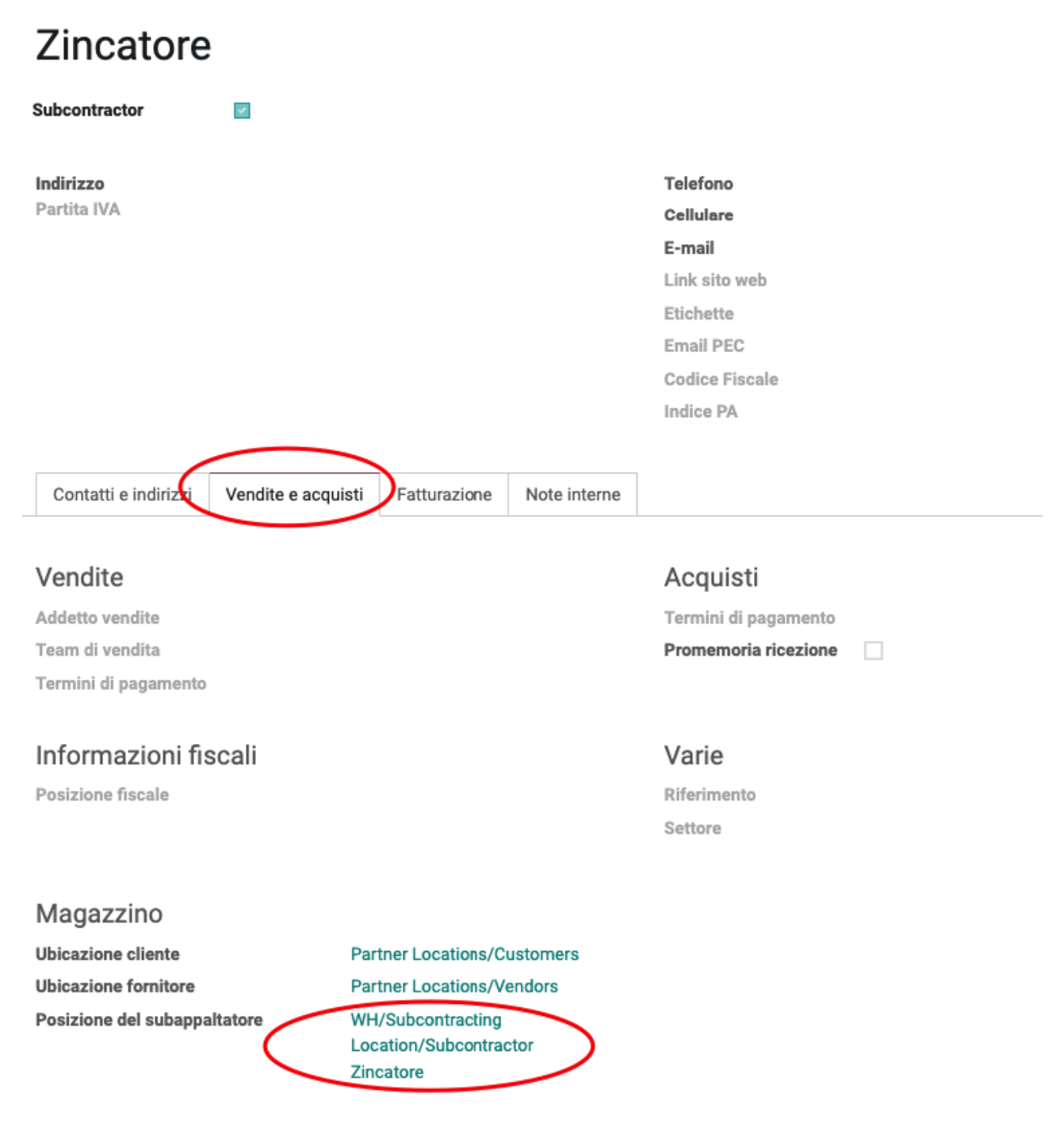

la posizione del subappaltatore è visibile solo se si è in modalità debug.

successivamente nel menu *Magazzino -> Configurazione -> Percorsi* selezionare Rifornimento terzista su ordine .

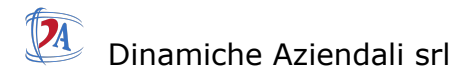

Percorso

|--|

#### Sequenza 5

#### Applicabile a

Scegliere i punti dove può essere selezionato questo percorso

| Categorie prodotto | Magazzini               |  |
|--------------------|-------------------------|--|
| Prodotti           | Righe ordine di vendita |  |

#### Regole

|   | Azione          | Ubicazione di origine                              | Ubicazione di destinazione   |   |
|---|-----------------|----------------------------------------------------|------------------------------|---|
| + | Prelevamento da | WH/Subcontracting Location                         | Virtual Locations/Production | Û |
| ÷ | Prelevamento da | WH/Subcontractor t3                                | Virtual Locations/Production | Ê |
| ÷ | Prelevamento da | WH/Subcontractor t4                                | Virtual Locations/Production | ŵ |
| ÷ | Prelevamento da | WH/Subcontracting Location/Subcontractor Zincatore | Virtual Locations/Production | Ê |
|   | Aggiungi riga   |                                                    |                              |   |

#### aggiungere una regola come la seguente

Apertura - Regole

#### Nome

### invio a terzista Zincatore

| Azione<br>Tipo di operazione<br>Ubicazione di origine<br>Ubicazione di<br>destinazione | Prelevamento da<br>San Francisco: Ordini di consegna<br>WH/Subcontracting Location/Subcontractor 2<br>Virtual Locations/Production |   | C<br>C<br>C | Quando sono necessari p<br>vengono creati/e <b>Ordini o</b><br>Location/Subcontractor<br>Per coprire la necessità o<br>Location/Subcontractor | prodotti in <b>Virtual Locations/Production</b> ,<br><b>Ji consegna</b> da <b>WH/Subcontracting</b><br><b>Zincatore</b> per soddisfare l'esigenza.<br>The si è creata in <b>WH/Subcontracting</b><br><b>Zincatore</b> viene attivata una regola. |
|----------------------------------------------------------------------------------------|----------------------------------------------------------------------------------------------------|---|-------------|----------------------------------------------------------------------------------------------------|----------------------------------------------------------------------------------------------------|
| Metodo di<br>approvvigionamento                                                        | Attiva altra regola                                                                                                    | - |             |                                                                                                    |                                                                                                    |
| Applicabilità                                                                          |                                                                                                    |   |             | Propagazione                                                                                                    |                                                                                                    |
| Magazzino<br>Sequenza                                                                  | San Francisco<br>20                                                                                                    | • | ď           | Propagazione del<br>gruppo di<br>approvvigionamento<br>Annullare movimento<br>successivo<br>Magazzino da<br>propagare                         | Propaga -                                                                                                    |
| Opzioni                                                                                |                                                                                                    |   |             |                                                                                                    |                                                                                                    |
| Indirizzo partner                                                                      |                                                                                                    | Ŧ |             |                                                                                                    |                                                                                                    |
| Tempo di risposta                                                                      | 0 giorni                                                                                                    |   |             |                                                                                                    |                                                                                                    |
| SALVA ABBANDON                                                                         | A                                                                                                    |   |             |                                                                                                    |                                                                                                    |

Dinamiche Aziendali srl Tipo di operazione -> Ordini di consegna Ubicazione di origine -> WH/Subcontracting Location/Subcontractor Zincatore. (ubicazione creata per il terzista) Ubicazione di destinazione -> Virtual Locations/Production Metodo di approvvigionamento -> Attiva altra regola

Magazzino -> San Francisco Sequenza -> 20 (la sequenza è fondamentale deve essere 20)

**successivamente** nel menu *Magazzino -> Configurazione -> Percorsi* selezionare Resupply Subcontractor .

#### San Francisco: Resupply Subcontractor

| Sequ           | enza                                        | 10              |                         |                                                         |          |
|----------------|---------------------------------------------|-----------------|-------------------------|---------------------------------------------------------|----------|
| App<br>Scegi   | <b>blicabile a</b><br>liere i punti dove pu | iò essere sele: | zionato questo percorso |                                                         |          |
| Categ<br>Prode | gorie prodotto<br>otti                      |                 |                         | Magazzini<br>(San Francisco)<br>Righe ordine di vendita |          |
| Reg            | jole                                        |                 |                         |                                                         |          |
|                | Azione                                      |                 | Ubicazione di origine   | Ubicazione di destinazione                              |          |
|                | Prelevamento da                             |                 | WH/Stock                | WH/Subcontractor t4                                     |          |
|                | Prelevamento da                             |                 | WH/Stock                | WH/Subcontracting Location/Subcontractor Zi             | incatore |
|                | Prelevamento da                             |                 | WH/Stock                | WH/Subcontracting Location                              |          |
|                | Prelevamento da                             |                 | WH/Stock                | WH/Subcontractor t3                                     |          |

aggiungere una riga con

Nome

## preleva per zincatore

| Azione<br>Tipo di operazione<br>Ubicazione di origine<br>Ubicazione di<br>destinazione<br>Metodo di<br>approvvigionamento | Prelevamento da<br>San Francisco: Ordini di consegna<br>WH/Stock<br>WH/Subcontracting Location/Subcontractor 2<br>Preleva da giacenza |   | Quando sono necessari<br>Location/Subcontractor<br>vengono creati/e Ordini d<br>l'esigenza.                                           | prodotti in <b>WH/Subcontracting</b><br>Z <b>incatore,</b><br><b>di consegna</b> da <b>WH/Stock</b> per soddisfare |
|----------------------------------------------------------------------------------------------------|----------------------------------------------------------------------------------------------------|---|----------------------------------------------------------------------------------------------------|----------------------------------------------------------------------------------------------------|
| Applicabilità<br>Magazzino<br>Sequenza                                                                                    | 19                                                                                                    | - | Propagazione<br>Propagazione del<br>gruppo di<br>approvvigionamento<br>Annullare movimento<br>successivo<br>Magazzino da<br>propagare | Propaga -                                                                                                    |
| Opzioni<br>Indirizzo partner<br>Tempo di risposta                                                                         | 0 giorni                                                                                                    | - |                                                                                                    |                                                                                                    |

Azione. -> Prelevamento da

ABBANDONA

Tipo di operazione -> Ordini di consegna Ubicazione di origine -> WH/Stock Ubicazione di destinazione -> WH/Subcontracting Location/Subcontractor Zincatore Metodo di approvvigionamento -> Preleva da giacenza

Sequenza -> 19

SALVA

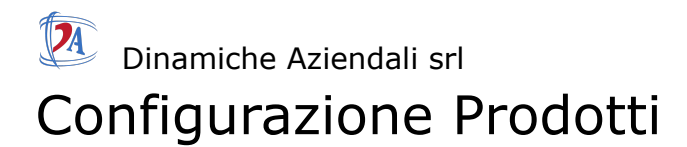

### Prodotto Materia prima

Bisogna sempre impostare le schede : acquisto, Magazzino, regole di riordino,

| 6,00 Unità<br>A disposizi                                                        | 6,00 Unità<br>Previste | Prodotto       | nti C Min:<br>Max: | 0,00<br>0,00   | Distinta ba                                   | 1<br>Utilizzato in                      | Regole di stoccaggio    | Altro 👻         |
|----------------------------------------------------------------------------------|------------------------|----------------|--------------------|----------------|-----------------------------------------------|-----------------------------------------|-------------------------|-----------------|
| Lamiera                                                                          | ì                      |                |                    |                |                                               |                                         |                         |                 |
| <ul><li>Può essere ver</li><li>Può essere activity</li></ul>                     | nduto<br>quistato      |                |                    |                |                                               |                                         |                         |                 |
| Informazioni ger                                                                 | nerali Vendita         | Acquisto Ma    | gazzino            |                |                                               |                                         |                         |                 |
| Tipologia prodotto<br>Categoria prodotto<br>Riferimento intern<br>Codice a barre | Prodotto sto<br>All    | occabile       |                    |                | Prezzo di vendita<br>Imposte cliente<br>Costo | 1,00 €<br>(Iva al 22% (debite<br>0,00 € |                         |                 |
| & <sup>0,00</sup> Unità<br>A disposizi                                           | 0,00 Unità<br>Previste | Hovime prodott | nti C Min:<br>Max  | 0,00<br>: 0,00 | Distinta ba                                   | 1<br>Utilizzato in                      | Regole di<br>stoccaggio | Altro 👻         |
| <ul> <li>Può essere ve</li> <li>Può essere ac</li> </ul>                         | enduto<br>cquistato    |                |                    |                |                                               |                                         |                         |                 |
| Informazioni ge                                                                  | enerali Vendita        | Acquisto M     | agazzino           |                |                                               |                                         |                         |                 |
| Fornitore                                                                        | Subappa                | Itato          |                    |                | Prezzo                                        |                                         | Tempo di rispos         | ta per consegne |
| fornitore                                                                        |                        |                |                    |                | 0,00                                          |                                         |                         | 1               |
|                                                                                  |                        |                |                    |                |                                               |                                         |                         |                 |
|                                                                                  |                        |                |                    |                |                                               |                                         |                         |                 |
| Fatture form<br>Imposte fornitore<br>Politica di control                         | itore<br>(Iva al 22%)  | (credito)      |                    |                |                                               |                                         |                         |                 |

| Informazioni generali         | Vendita            | Acquisto      | Magazzino |                                     |               |                   |
|-------------------------------|--------------------|---------------|-----------|-------------------------------------|---------------|-------------------|
| Operazioni                    |                    |               |           | Logistica                           |               |                   |
| Percorsi                      | Produzio           | ne            |           | Responsabile                        | Administrator |                   |
|                               | Acquisto           |               |           | Peso                                | 0,00 kg       |                   |
|                               | Rifornim           | ento terzista | su ordine | Volume                              | 0,00 m³       |                   |
|                               | → Vedi dia         | agramma       |           | Tempo di risposta per<br>produzione | 0,00 giorni   |                   |
|                               |                    |               |           | Tempo di risposta al<br>cliente     | 0,00 giorni   |                   |
|                               | -tt                |               |           | o                                   |               |                   |
| rodotti / Lamiera / Regole di | rioraino           |               |           | ▼ Filtri ≡ Raggruppa per ★ Prefe    | eriti         | 1-1/1 < > Ⅲ       |
| Ubicazione                    | Percorso preferito |               |           | Quantità min                        | Quantità max  | Quantità multipla |
| WH/Stock                      |                    |               |           | 0,00                                | 0,00          | 1,00 🖿            |

## Prodotto semilavorato di produzione

Bisogna sempre impostare le schede : Magazzino, regole di riordino, Distinta base.

| A disposizi                                                | 0,00 Unità<br>Previste |          | vimenti<br>dotto | 2<br>Regole di ri | ☐ 1<br>Distinta ba       | 1<br>Utiliz         | zzato in              | 1,00 Unità<br>Prodotto | Altro 🚽 | r |
|------------------------------------------------------------|------------------------|----------|------------------|-------------------|--------------------------|---------------------|-----------------------|------------------------|---------|---|
| Grezzo                                                     |                        |          |                  |                   |                          |                     |                       |                        |         |   |
| <ul> <li>Può essere ver</li> <li>Può essere acc</li> </ul> | duto<br>uistato        |          |                  |                   |                          |                     |                       |                        |         |   |
| Informazioni gen                                           | erali Vendita          | Acquisto | Magazzino        |                   |                          |                     |                       |                        |         |   |
| Tipologia prodotto                                         | Prodotto sto           | occabile |                  |                   | Prezzo di vendita        | 1,00€               |                       |                        |         |   |
|                                                            |                        |          |                  |                   |                          |                     |                       |                        |         |   |
| Categoria prodotto                                         | All                    |          |                  |                   | Imposte cliente          | (Iva al 2           | 22% (debit            | to)                    |         |   |
| Categoria prodotto<br>Riferimento interno                  | All                    |          |                  |                   | Imposte cliente<br>Costo | (Iva al 2<br>0,00 € | 22% (debit<br>Calcola | prezzo dalla DiBa      |         |   |

Note interne

| 0,00 Unità<br>A disposizi                                                                                                    | 0,00 Unità<br>Previste                                                                                                    | Hovimenti prodotto                                                                                           | P Regole di ri                 | ☐ 1<br>Distinta ba                                                                                       | 1<br>Utilizzato in                                             | 1,00 Unità<br>Prodotto | Altro 👻    |
|----------------------------------------------------------------------------------------------------|----------------------------------------------------------------------------------------------------|----------------------------------------------------------------------------------------------------|--------------------------------|----------------------------------------------------------------------------------------------------|----------------------------------------------------------------|------------------------|------------|
| Grezzo                                                                                                    |                                                                                                    |                                                                                                    |                                |                                                                                                    |                                                                |                        |            |
| <ul> <li>Può essere vendut</li> <li>Può essere acquis</li> </ul>                                                                                                    | to<br>stato                                                                                                    |                                                                                                    |                                |                                                                                                    |                                                                |                        |            |
| Informazioni genera                                                                                                    | ali Vendita                                                                                                    | Acquisto Maga                                                                                                | zzino                          |                                                                                                    |                                                                |                        |            |
| Fornitore                                                                                                    |                                                                                                    |                                                                                                    |                                |                                                                                                    |                                                                | Subappa                | Prezzo Tem |
|                                                                                                    |                                                                                                    |                                                                                                    |                                |                                                                                                    |                                                                |                        |            |
|                                                                                                    |                                                                                                    |                                                                                                    |                                |                                                                                                    |                                                                |                        |            |
|                                                                                                    |                                                                                                    |                                                                                                    |                                |                                                                                                    |                                                                |                        |            |
|                                                                                                    |                                                                                                    |                                                                                                    |                                |                                                                                                    |                                                                |                        |            |
|                                                                                                    |                                                                                                    |                                                                                                    |                                |                                                                                                    |                                                                |                        |            |
| -                                                                                                    |                                                                                                    |                                                                                                    |                                |                                                                                                    |                                                                |                        |            |
| -atture formitor                                                                                                    | re                                                                                                    |                                                                                                    |                                |                                                                                                    |                                                                |                        |            |
| Fatture fornitore                                                                                                    | (Iva al 22% (                                                                                                    | credito)                                                                                                    |                                |                                                                                                    |                                                                |                        |            |
| Fatture fornitor<br>Imposte fornitore<br>Politica di controllo                                                                                                    | re<br>(Iva al 22% (<br>Su quantità                                                                                                    | credito))<br>ricevute                                                                                        |                                |                                                                                                    |                                                                |                        |            |
| ⊢atture fornitor<br>mposte fornitore<br>Politica di controllo                                                                                                    | re<br>(Iva al 22% (<br>Su quantità                                                                                                    | credito)<br>ricevute                                                                                         |                                |                                                                                                    |                                                                |                        |            |
| Fatture fornitore<br>mposte fornitore<br>≥olitica di controllo                                                                                                    | re<br>(Iva al 22% (<br>Su quantità                                                                                                    | credito))<br>ricevute                                                                                        |                                |                                                                                                    |                                                                |                        |            |
| -atture fornitore Politica di controllo ≥ 0,00 Unità                                                                                                    | (Iva al 22% (<br>Su quantità<br>0,00 Unità                                                                                                    | ricevute<br>Movimenti                                                                                        | <b>C</b> <sup>2</sup>          | 五 1                                                                                                    | ↑ 1                                                            | 1,00 Unità             | Altro 👻    |
| O,00 Unità       A disposizi                                                                                                    | (Iva al 22% (<br>Su quantità<br>0,00 Unità<br>Previste                                                                                        | ricevute<br>→ Movimenti<br>prodotto                                                                          | C <sup>2</sup><br>Regole di ri | ∐ 1<br>Distinta ba                                                                                       | 1<br>Utilizzato in                                             | I,00 Unità<br>Prodotto | Altro 👻    |
| - atture fornitore<br>Politica di controllo<br>O,00 Unità<br>A disposizi                                                                                                    | (Iva al 22% (<br>Su quantità<br>0,00 Unità<br>Previste                                                                                        | ricevute                                                                                                    | 2<br>Regole di ri              | ⊥ 1<br>Distinta ba                                                                                       | 1<br>Utilizzato in                                             | 1,00 Unità<br>Prodotto | Altro 👻    |
| atture fornitore Politica di controllo  0,00 Unità A disposizi                                                                                                    | (Iva al 22% (<br>Su quantità<br>O,00 Unità<br>Previste                                                                                        | rricevute<br>→ Movimenti<br>prodotto                                                                         | 2<br>Regole di ri              | ∐ 1<br>Distinta ba                                                                                       | 1<br>Utilizzato in                                             | 1,00 Unità<br>Prodotto | Altro 👻    |
| O,00 Unità<br>A disposizi     O     O          | re<br>(Iva al 22% (<br>Su quantità<br>0,00 Unità<br>Previste                                                                                  | ricevute<br>→ Movimenti<br>prodotto                                                                          | 2 Regole di ri                 | ∐ 1<br>Distinta ba                                                                                       | Ĵ <sup>1</sup><br>Utilizzato in                                | I,00 Unità<br>Prodotto | Altro 👻    |
| O,00 Unità<br>A disposizi     Orezzo     Può essere vendut     Può essere acquist                                                                                                    | re<br>(Iva al 22% (<br>Su quantità<br>0,00 Unità<br>Previste                                                                                  | ricevute<br>→ Movimenti<br>prodotto                                                                          | 2<br>Regole di ri              | ⊥ 1<br>Distinta ba                                                                                       | Ĵ <sup>1</sup><br>Utilizzato in                                | I,00 Unità<br>Prodotto | Altro 👻    |
| Control of the series of the series of the | re<br>(Iva al 22% (<br>Su quantità<br>0,00 Unità<br>Previste<br>to<br>tato                                                                    | ricevute<br>→ Movimenti<br>prodotto                                                                          | 2 Regole di ri                 | ∐ 1<br>Distinta ba                                                                                       | 1<br>Utilizzato in                                             | 1,00 Unità<br>Prodotto | Altro 🗸    |
| A disposizi      O,00 Unità     A disposizi      Può essere vendut     Informazioni general                                                                                                    | re<br>(Iva al 22% (<br>Su quantità<br>)<br>0,00 Unità<br>Previste<br>to<br>tato                                                               | credito)<br>ricevute<br>→ Movimenti<br>prodotto<br>Acquisto Magaz                                            | 2 Regole di ri                 | ⊥ 1<br>Distinta ba                                                                                       | Ĵ <sup>1</sup><br>Utilizzato in                                | I,00 Unità<br>Prodotto | Altro 👻    |
| A disposizi      Può essere vendut     Può essere acquisi     Informazioni general                                                                                                    | re<br>(Iva al 22% (<br>Su quantità<br>)<br>0,00 Unità<br>Previste<br>to<br>tato                                                               | credito)<br>ricevute<br>→ Movimenti<br>prodotto<br>Acquisto Magaz                                            | 2 Regole di ri                 | ⊥ 1<br>Distinta ba                                                                                       | Ĵ <sup>1</sup><br>Utilizzato in                                | I,00 Unità<br>Prodotto | Altro 👻    |
| A disposizi  O,00 Unità A disposizi  Può essere vendut Può essere acquist Informazioni general Operazioni                                                                                                    | re<br>(Iva al 22% (<br>Su quantità<br>)<br>0,00 Unità<br>Previste<br>to<br>tato                                                               | credito)<br>ricevute<br>→ Movimenti<br>prodotto<br>Acquisto Magaz                                            | 2 Regole di ri                 | ⊥ <sup>1</sup><br>Distinta ba                                                                            | 1<br>Utilizzato in                                             | 1,00 Unità<br>Prodotto | Altro 🗸    |
| A disposizi      O,00 Unità     A disposizi      Può essere vendut     Può essere acquist     Informazioni general      Operazioni Percorsi                                                                                                    | re<br>(Iva al 22% (<br>Su quantità<br>)<br>)<br>)<br>)<br>)<br>)<br>)<br>)<br>)<br>)<br>)<br>)<br>)<br>)<br>)<br>)<br>)<br>)<br>)             | credito)<br>ricevute<br>→ Movimenti<br>prodotto<br>Acquisto Magaz                                            | 2 Regole di ri                 | ⊥ 1<br>Distinta ba<br>Logistica<br>Responsabile                                                          | ♪ 1<br>Utilizzato in                                           | I,00 Unità<br>Prodotto | Altro 🗸    |
| A disposizi      Può essere acquisi Informazioni general      Dperazioni Percorsi                                                                                                    | re<br>(Iva al 22% (<br>Su quantità<br>Su quantità<br>Previste<br>to<br>tato<br>li Vendita<br>Produzior<br>Acquisto                            | credito)<br>ricevute                                                                                         | 2 Regole di ri                 | ⊥ 1<br>Distinta ba<br>Logistica<br>Responsabile<br>Peso                                                  | ↑ 1<br>Utilizzato in<br>Administrator<br>0,00 kg               | I,00 Unità<br>Prodotto | Altro –    |
| A disposizi  O,00 Unità A disposizi  Crezzo Può essere vendut Può essere acquist Informazioni general Operazioni Vercorsi                                                                                                    | re<br>(Iva al 22% (<br>Su quantità<br>Su quantità<br>Previste<br>to<br>tato<br>Ii Vendita<br>Produzior<br>Acquisto<br>Rifornime               | credito)         ricevute         →         Movimenti         prodotto                                       | zzino 2<br>Regole di ri        | Logistica<br>Responsabile<br>Peso<br>Volume                                                              | Administrator<br>0,00 kg<br>0,00 m <sup>3</sup><br>0.00 giorni | I,00 Unità<br>Prodotto | Altro 🗸    |
| A disposizi  O,00 Unità A disposizi  Crezzo Può essere vendut Può essere acquist Informazioni general Operazioni Percorsi                                                                                                    | re<br>(Iva al 22% (<br>Su quantità<br>Su quantità<br>Previste<br>to<br>tato<br>Ii Vendita<br>Produzior<br>Acquisto<br>Rifornime<br>+ Vedi dia | credito)<br>ricevute<br>→ Movimenti<br>prodotto<br>Acquisto Magaz<br>ne<br>ento terzista su ordinu<br>gramma | zzino 2<br>Regole di ri        | ☐ 1<br>Distinta ba<br>Logistica<br>Responsabile<br>Peso<br>Volume<br>Tempo di risposta per<br>produzione | ▲dministrator<br>0,00 kg<br>0,00 m³<br>0,00 giorni             | I,00 Unità<br>Prodotto | Altro 🗸    |

"Produzione" perchè è una produzione interna "Rifornimento terzista su ordine" perchè bisogna inviare al terzista il componente

| Prodotti / Grezzo / Regole di riordino             | Prod             | otto Grezzo 🛪 Ricerc | a            |
|----------------------------------------------------|------------------|----------------------|--------------|
| CREA 🛓                                             | <b>▼</b> Filt    | tri ≡ Raggruppa per  | 🖈 Preferiti  |
| Ubicazione Per                                     | rcorso preferito |                      | Quantità min |
| WH/Stock                                           |                  |                      | 0,00         |
| WH/Subcontracting Location/Subcontractor Zincatore |                  |                      | 0,00         |

regole di riordino deve essere inclusa anche l'ubicazione del terzista.

Prodotti / Grezzo / Distinta base / Grezzo

**1**2A

| MODIFICA CREA        | A              |               | 🖨 Sta                                | mpa 🌣 Azione            |                     |
|----------------------|----------------|---------------|--------------------------------------|-------------------------|---------------------|
|                      |                |               |                                      |                         | E Struttura e costo |
| Prodotto<br>Quantità | Grezzo<br>1,00 |               | Riferimento<br><b>Tipologia DiBa</b> | Produzione del prodotto |                     |
| Componenti           | Varie          |               |                                      |                         |                     |
| Componente           |                |               |                                      |                         | Quantità            |
| Lamiera              |                | <b>4</b> 20 0 |                                      |                         | 1,00                |
|                      |                |               |                                      |                         |                     |
|                      |                |               |                                      |                         |                     |
|                      |                |               |                                      |                         |                     |

distinta base di tipo normale ovvero "Produzione del prodotto"

## Prodotto semilavorato da terzista

| Bisogna semp        | ore impo               | stare le sch            | ede:                     |                    |                    |                        |         |
|---------------------|------------------------|-------------------------|--------------------------|--------------------|--------------------|------------------------|---------|
| Acquisto,           |                        |                         |                          |                    |                    |                        |         |
| Magazzino,          |                        |                         |                          |                    |                    |                        |         |
| regole di rioro     | dino,                  |                         |                          |                    |                    |                        |         |
| Distinta base       | ,                      |                         |                          |                    |                    |                        |         |
| A disposizi         | 0,00 Unità<br>Previste | → Movimenti<br>prodotto | C Min: 0,00<br>Max: 0,00 | ☐ 1<br>Distinta ba | 1<br>Utilizzato in | 1,00 Unità<br>Prodotto | Altro 👻 |
| Verniciato          | ato                    | Acquisto Magazzi        | no                       |                    |                    |                        |         |
| Tipologia prodotto  | Prodotto stoce         | cabile                  |                          | Prezzo di vendita  | 1,00 €             |                        |         |
| Categoria prodotto  | All                    |                         |                          | Imposte cliente    | (Iva al 22% (debit | 0)                     |         |
| Riferimento interno |                        |                         |                          | Costo              | 0,00€ Calcola      | prezzo dalla DiBa      |         |
| Codice a barre      |                        |                         |                          |                    |                    |                        |         |

Note interne

| Dinami              | che Aziend               | ali srl            |                          |                    |                    |                        |                 |
|---------------------|--------------------------|--------------------|--------------------------|--------------------|--------------------|------------------------|-----------------|
| A disposizi         | 8 0,00 Unità<br>Previste | Hovimenti prodotto | C Min: 0,00<br>Max: 0,00 | ☐ 1<br>Distinta ba | 1<br>Utilizzato in | 1,00 Unità<br>Prodotto | Altro 👻         |
| Verniciato          | O<br>nto<br>stato        |                    |                          |                    |                    |                        |                 |
| Informazioni genera | ali Vendita Ac           | quisto Magazzi     | no                       |                    |                    |                        |                 |
| Fornitore           | Subappaltato             |                    | Pr                       | ezzo               |                    | Tempo di rispos        | ta per consegne |
| Zincatore           | V                        |                    |                          | 0,00               |                    |                        | 1               |
|                     |                          |                    |                          |                    |                    |                        |                 |

indicare il terzista.

ATTENZIONE la spunta è visibile solo dopo aver salvato e se è stata immessa distinta base di tipo subappalto.

| 6,00 Unità<br>A disposizi                  | 0,00 Unità<br>Previste   | → Movimenti<br>prodotto | C Min: 0,00<br>Max: 0,00 | ☐ <sup>1</sup><br>Distinta ba       | 1<br>Utilizzato in  | 1,00 Unità<br>Prodotto | Altro           | *     |
|--------------------------------------------|--------------------------|-------------------------|--------------------------|-------------------------------------|---------------------|------------------------|-----------------|-------|
| Vernicia<br>Può essere ve<br>Può essere ac | atO<br>nduto<br>quistato |                         |                          |                                     |                     |                        |                 |       |
| Informazioni ger                           | nerali Vendita           | Acquisto Magazzi        | סו                       |                                     |                     |                        |                 |       |
| Operazioni                                 |                          |                         |                          | Logistica                           |                     |                        |                 |       |
| Percorsi                                   | Produzione               | e                       |                          | Responsabile                        | Administrator       |                        |                 |       |
|                                            | Acquisto                 |                         |                          | Peso                                | 0,00 kg             |                        |                 |       |
|                                            | Rifornimen               | nto terzista su ordine  |                          | Volume                              | 0,00 m <sup>3</sup> |                        |                 |       |
|                                            | → Vedi diag              | gramma                  |                          | Tempo di risposta per<br>produzione | 0,00 giorni         |                        |                 |       |
|                                            |                          |                         |                          | Tempo di risposta al<br>cliente     | 0,00 giorni         |                        |                 |       |
| Prodotti / Ve                              | erniciato / Reg          | gole di riordino        | )                        |                                     |                     |                        | Prodotto        | Verni |
| CREA 📥                                     |                          |                         |                          |                                     |                     |                        | <b>▼</b> Filtri | ≡Ra   |
| Ubicazione                                 |                          | Percorso p              | eferito                  |                                     |                     |                        | Quantità n      | nin   |
| WH/Stock                                   |                          |                         |                          |                                     |                     |                        |                 | 0,00  |

#### Prodotti / Verniciato / Distinta base / Verniciato

| MODIFICA CREA        |                    | 🔒 Stampa 🛛 🖨 Azione                                         |                     |
|----------------------|--------------------|-------------------------------------------------------------|---------------------|
|                      |                    |                                                             | = Struttura e costo |
| Prodotto<br>Quantità | Verniciato<br>1,00 | Riferimento<br>Tipologia DiBa<br>Subappaltatori (Zincatore) |                     |
| Componenti V         | arie               |                                                             |                     |
| Componente           |                    |                                                             | Quantità            |
| Grezzo               |                    | <b>4</b> 2 0                                                | 1,00                |
|                      |                    |                                                             |                     |

#### Prodotto finito

Bisogna sempre impostare le schede : Magazzino, regole di riordino, Distinta base.

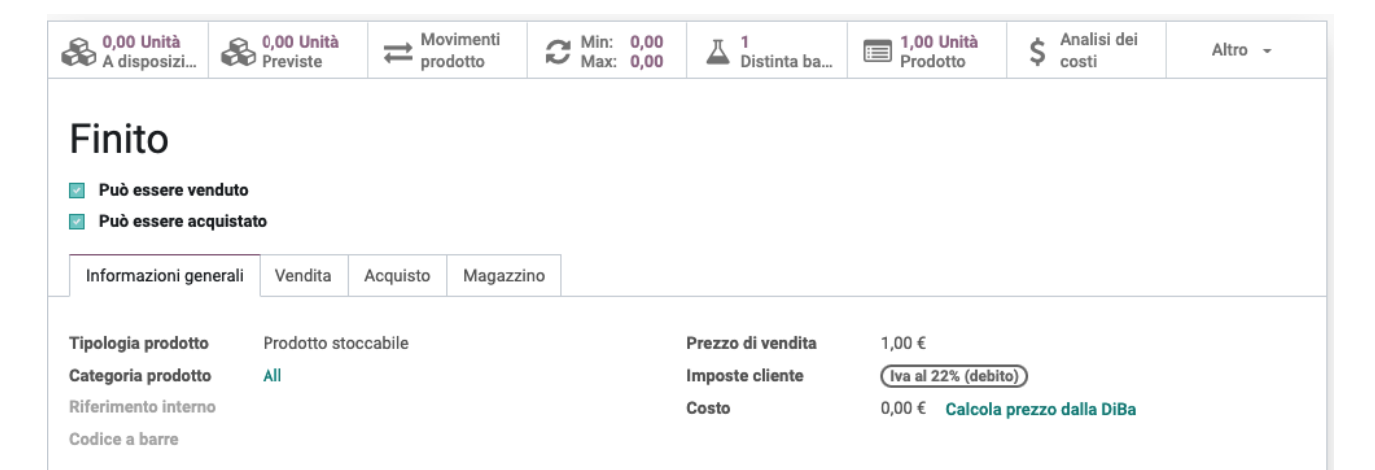

| Dinam                                                                                  | 0,00 Unità                                                                           | Movimenti                                | Min: 0,00    | ⊥ 1<br>Distinta ha                                                   | 1,00 Unità                                                       | Ś Ana                              | alisi dei                                                  | Altro 👻            |
|----------------------------------------------------------------------------------------|--------------------------------------------------------------------------------------|------------------------------------------|--------------|----------------------------------------------------------------------|------------------------------------------------------------------|------------------------------------|------------------------------------------------------------|--------------------|
| Finito Può essere ver Può essere act                                                   | nduto<br>quistato                                                                    | prodotto                                 | 10 max. 0,00 | - Distilla Da                                                        | FIGURE                                                           |                                    |                                                            |                    |
| Informazioni ger                                                                       | nerali Vendita                                                                       | Acquisto Magazzi                         | no           |                                                                      |                                                                  |                                    |                                                            |                    |
| Operazioni<br>Percorsi                                                                 | <ul> <li>Produzion</li> <li>Acquisto</li> <li>Rifornime</li> <li>Vedi dia</li> </ul> | ne<br>ento terzista su ordine<br>ugramma |              | Logistica<br>Responsabile<br>Peso<br>Volume<br>Tempo di risposta per | Administrator<br>0,00 kg<br>0,00 m <sup>3</sup><br>r 0,00 giorni |                                    |                                                            |                    |
|                                                                                        |                                                                                      |                                          |              | Tempo di risposta al<br>cliente                                      | 0,00 giorni                                                      |                                    |                                                            |                    |
| Prodotti / Finito                                                                      | o / Regole di ric                                                                    | ordino                                   |              | Tempo di risposta al<br>cliente                                      | 0,00 giorni                                                      | Prodotto                           | Finito X Ric                                               | erca               |
| Prodotti / Finito                                                                      | o / Regole di rid                                                                    | ordino                                   |              | Tempo di risposta al<br>cliente                                      | 0,00 giorni                                                      | Prodotto<br>T Filtri               | Finito ¥ Ric                                               | erca<br>a per 🔺 Pr |
| Prodotti / Finito<br>CREA 🕹                                                            | o / Regole di ri                                                                     | ordino<br>Percorso preferito             |              | Tempo di risposta al<br>cliente                                      | 0,00 giorni                                                      | Prodotto<br>▼ Filtri<br>Quantità m | Finito × Ric<br>= Raggruppa                                | erca<br>a per 🔺 Pr |
| Prodotti / Finito<br>CREA 🕹<br>Ubicazione                                              | o / Regole di ri                                                                     | ordino<br>Percorso preferito             |              | Tempo di risposta al<br>cliente                                      | 0,00 giorni                                                      | Prodotto<br>T Filtri<br>Quantità m | Finito ¥ Rice<br>≡ Raggruppa<br>nin<br>0,00                | aper 🛧 Pr          |
| Prodotti / Finito CREA  Ubicazione Ubicazione WH/Stock Prodotti / Finito MODIFICA CREA | o / Regole di ric                                                                    | ordino<br>Percorso preferito             |              | Frotuziona<br>Tempo di risposta al<br>cliente<br>⊕ Stampa            | 0,00 giorni                                                      | Prodotto<br>▼ Filtri<br>Quantità m | Finito X Rice<br>Raggruppa<br>nin<br>0,00<br>Strut<br>cost | ttura e            |

| Componente |             | Quantità |
|------------|-------------|----------|
| Verniciato | <b>42</b> 0 | 1,0      |
|            |             |          |

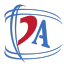

# Flusso

L'ordine di vendita genera il fabbisogno di prodotto finito,

"Esegui pianificatore" genera ordine di produzione di Finito, l'ordine di produzione genera il fabbisogno di Verniciato.

"Esegui pianificatore" crea ordine di acquisto al terzista che quando confermato crea movimento di trasferimento da stock a terzista del componente grezzo.

"Esegui pianificatore"

dal fabbisogno di grezzo in stock genera ordine di produzione che a sua volta genera fabbisogno di lamiera in stock.

"Esegui pianificatore"

genera ordine di acquisto di lamiera.